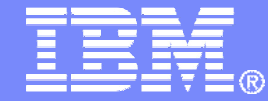

IBM Software

# Getting Started with IBM Archive Manager for z/VM

VMSES/E Installation, SFS Setup, and Initial Configuration

Tracy Dean, IBM tld1@us.ibm.com November 2012

© 2012 IBM Corporation

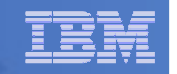

### **Important Disclaimer**

- THE INFORMATION CONTAINED IN THIS PRESENTATION IS PROVIDED FOR INFORMATIONAL PURPOSES ONLY.
- WHILE EFFORTS WERE MADE TO VERIFY THE COMPLETENESS AND ACCURACY OF THE INFORMATION CONTAINED IN THIS PRESENTATION, IT IS PROVIDED "AS IS", WITHOUT WARRANTY OF ANY KIND, EXPRESS OR IMPLIED.
- IN ADDITION, THIS INFORMATION IS BASED ON IBM'S CURRENT PRODUCT PLANS AND STRATEGY, WHICH ARE SUBJECT TO CHANGE BY IBM WITHOUT NOTICE.
- IBM SHALL NOT BE RESPONSIBLE FOR ANY DAMAGES ARISING OUT OF THE USE OF, OR OTHERWISE RELATED TO, THIS PRESENTATION OR ANY OTHER DOCUMENTATION.
- NOTHING CONTAINED IN THIS PRESENTATION IS INTENDED TO, OR SHALL HAVE THE EFFECT OF:
  - CREATING ANY WARRANTY OR REPRESENTATION FROM IBM (OR ITS AFFILIATES OR ITS OR THEIR SUPPLIERS AND/OR LICENSORS); OR
  - ALTERING THE TERMS AND CONDITIONS OF THE APPLICABLE LICENSE AGREEMENT GOVERNING THE USE OF IBM SOFTWARE.

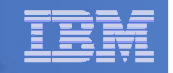

### Agenda

- Assumptions
- Preparing to install
- Installing using VMSES/E
- Configuring
- Verifying installation and configuration

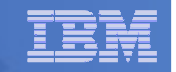

# **Assumptions**

- DIRMAINT is installed for directory management
  - MAINT is authorized to issue AMDISK commands
  - AUTOG is available for group USER for minidisk definitions
- Shared File System is available use the same SFS server you created for Backup and Restore Manager for z/VM (BKRSVSFS)
- Installation ID is 5697J05A
  - No PPF overrides
- 3390 DASD
- REXX Library (5695-014) is installed and available
  - Alternatively use free download of REXX Alternate Library at: http://www.ibm.com/software/awdtools/rexx/rexxzseries/altlibrary.html
  - Strongly suggest installing this on MAINT 19E to simplify access to it
- Installing on minidisk (not SFS)
- Operations Manager is running on user ID OPMGRM1
- If you plan to archive to tape
  - Tape Manager is installed and running, or
  - Tapes are mounted manually via messages to the OPERATOR console
- This is not the only way to perform the install
  - Not all options are discussed
  - See product documentation for full details

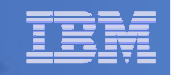

# Don't Forget

- If you are also installing Operations Manager, install it first
- If you are also installing Backup and Restore Manager, install it first
- REXX must already be installed and available
  - REXX Library (5695-014), or
  - REXX Alternate Library, free download at: http://www.ibm.com/software/awdtools/rexx/rexxzseries/altlibrar y.html
  - Strongly suggest installing this on MAINT 19E to simplify access to it
    - If on MAINT 19E, make sure all files have filemode number of 2 (not the default of 1). This is required for loading into the CMS saved segment.

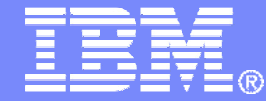

IBM Software

### Preparing to Install

Create installation ID Update SFS server (created for Backup Manager) Prepare system for VMSES/E installation

© 2012 IBM Corporation

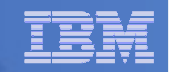

### Define the Installation ID: 5697J05A

#### From MAINT

Create a file called 5697J05A DIRECT

USER 5697J05A password 64M 256M BG \* 5697-J05 - SES install & admin for Archive Mgr V1.1 MACHINE ESA IPL CMS OPTION LNKNOPAS CONSOLE 01F 3215 SPOOL 00C 2540 READER A SPOOL 00D 2540 PUNCH A SPOOL 00E 1403 A LINK MAINT 190 190 RR LINK MAINT 19D 19D RR LINK MAINT 19E 19E RR LINK MAINT 51D 51D MR LINK MAINT 555 5E5 RR

- Issue the command DIRM ADD 5697J05A

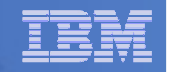

### Define the Installation ID: 5697J05A

#### Add required minidisks

### - From MAINT, issue

DIRMFOR5697J05AAMD1913390AUTOG10USERMRDIRMFOR5697J05AAMD1983390AUTOG2USERMRDIRMFOR5697J05AAMD2A23390AUTOG1USERMRDIRMFOR5697J05AAMD2A63390AUTOG1USERMRDIRMFOR5697J05AAMD2B23390AUTOG5USERMRDIRMFOR5697J05AAMD2C23390AUTOG2USERMRDIRMFOR5697J05AAMD2D23390AUTOG10USERMRDIRMFOR5697J05AAMD4913390AUTOG5USERMRDIRMFOR5697J05AAMD4923390AUTOG5USERMRDIRMFOR5697J05AAMD4913390AUTOG5USERMRDIRMFOR5697J05AAMD4913390AUTOG5USERMRDIRMFOR5697J05AAMD5913390AUTOG5USERMRDIRMFOR5697J05AAMD5913390AUTOG5USERMRDIRMFOR5697J05AAMD5913390AUTOG5USERMRDIRMFOR5697J05AAMD5913390AUTOG5USERMR<

| ten | iem        |   | _ |
|-----|------------|---|---|
| IXM | <u>ikm</u> | _ | _ |
|     |            |   | _ |
|     |            |   |   |
|     |            |   |   |

#### Resulting Minidisk Statements in Directory Entry for 5697J05A

MDISK01913390<start>010<vol>MR<readpw><writepw><multpw>MDISK01983390<start>002<vol>MR<readpw><writepw><multpw>MDISK02A23390<start>001<vol>MR<readpw><writepw><multpw>MDISK02A63390<start>001<vol>MR<readpw><writepw><multpw>MDISK02B23390<start>005<vol>MR<readpw><writepw><multpw>MDISK02C23390<start>002<vol>MR<readpw><writepw><multpw>MDISK02D23390<start>010<vol>MR<readpw><writepw><multpw>MDISK04913390<start>005<vol>MR<readpw><writepw><multpw>MDISK04913390<start>005<vol>MR<readpw><writepw><multpw>MDISK04923390<start>005<vol>MR<readpw><writepw><multpw>MDISK04903390<start>005<vol>MR<readpw><writepw><multpw>MDISK05913390<start>005<vol>MR<readpw><writepw><multpw>MDISK05913390<start>005<vol>MR<readpw><writepw><multpw>MDISK05913

| - |  |
|---|--|
|   |  |
|   |  |
|   |  |
| _ |  |
|   |  |

### Format All Minidisks

### From MAINT, issue

link 5697J05A 191 333 MR

format 333 z

release z (det

### Repeat for each 5697J05A disk

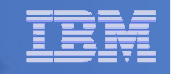

# Update SFS Server

- From a user ID with administrator authority to the SFS server used by Backup Manager (BKRSVSFS)
  - Grant Archive Manager administrator admin authority

enroll administrator amvadmin bkrsfs: (type enroll administrator 5697J05A bkrsfs: (type enroll administrator amvarkiv bkrsfs: (type enroll administrator amvwrk01 bkrsfs: (type enroll administrator amvwrk02 bkrsfs: (type enroll administrator amvwrk03 bkrsfs: (type

### -Authorize service machines to space in SFS

enroll user amvadmin bkrsfs (blocks 1000 storgroup 2 enroll user amvcatlg bkrsfs (blocks 135000 storgroup 2 enroll user amvarkiv bkrsfs (blocks 90Q0 storgroup 2

Make this large enough to hold all files you want to archive to disk or SFS (rather than tape)

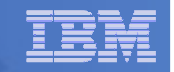

# Update SFS Server

- From a user ID with administrator authority to the SFS server used by Backup Manager (BKRSVSFS)
  - -Create required SFS directory entries

create directory bkrsfs:amvadmin.workarea
create directory bkrsfs:amvarkiv.workarea
create directory bkrsfs:amvarkiv.stagingarea
create directory bkrsfs:amvarkiv.userarea
create directory bkrsfs:amvwrk01.workarea
create directory bkrsfs:amvwrk02.workarea
create directory bkrsfs:amvwrk03.workarea

November 2012

#### IBM Software

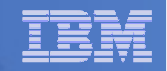

# **Prepare for VMSES/E Installation**

#### From MAINT

Mount installation tape at virtual address 181

Or

- Have SERVLINK envelope available on the MAINT 500 disk

acc 500 c

- Unpack the VMARC file
   vmarc unpk <envfilename> vmarc c = = c
   Or
- Unpack the SERVLINK file deterse <envfilename> servline c 5697J05A = c

#### Access VMSES/E disks

access 5e5 b access 51d d

Load product control files

vmfins install info (nomemo

or

vmfins install info (nomemo env <envfilename>

- Obtain planning info

vmfins install ppf 5697J05A BKUPMGR (plan nomemo

or

vmfins install ppf 5697J05A BKUPMGR (plan nomemo env <envfilename>

Review for errors

vmfview install

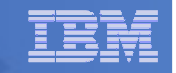

# Create Directory Entries for All Required Users

- Use directory entry samples in 5697J05A PLANINFO
  - Located on 5697J05A 191 disk
- Follow steps outlined earlier for creating 5697J05A user ID to create directory entries and minidisks for
  - AMVADMIN
  - AMVARKIV
  - AMVCATLG
    - Place holder user ID for catalog ownership in SFS, will not run as a service machine
  - AMVWRK01 AMVWRK04
    - Only need these if you will archive to tape (in addition to or instead of disk)
    - If only archiving to disk, all requests handled by AMVARKIV
- See next page for user specific updates

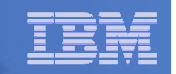

# Create Directory Entries for All Required Users

### For AMVADMIN, add

LINK 5697J05A 198 198 MR

For AMVARKIV and AMVWRKnn, add T OPMGRM1 to the end of the CONSOLE statement

- This allows Operations Manager to monitor their consoles

### For all user IDs except AMVCATLG, add

LINK MAINT 193 993 RR

 Provides access to ACCESSM0 MODULE, so it can archive files with filemode number 0

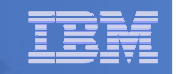

### Summary: Create Other Archive Mgr User IDs and Minidisks

### From MAINT620

- Create directory entries and minidisks for remaining user IDs listed in topic 5.3 of the Program Directory
  - Create <userid> DIRECT
  - DIRM ADD <userid>

16

• DIRM FOR <userid> AMD <vaddr> 3390 AUTOG <size> USER MR PW <readpw> <writepw> <multpw>

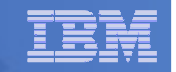

### Format All Minidisks

### From MAINT, issue

link AMVADMIN 191 333 MR

format 333 z

release z (det

### Repeat for AMVARKIV and AMVWRKnn minidisks

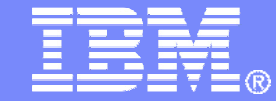

IBM Software

# Installing using VMSES/E

© 2012 IBM Corporation

#### IBM Software

| _        |       |  |
|----------|-------|--|
| -        |       |  |
|          |       |  |
|          |       |  |
| <u> </u> |       |  |
|          | 1.1.1 |  |

# Initial VMSES/E Install

- From 5697J05A
  - Create and run a PROFILE EXEC

```
xedit profile exec a
```

Add the following lines

```
/**/

`ACC 5E5 B'

`ACCESS 51D D`

`CP SET PF11 RETRIEVE FORWARD`

`CP SET PF12 RETRIEVE`
```

• Save and run

```
file
profile
```

- Installing from tape
  - Mount product tape at virtual address 181
  - Load the product code to disk and install vmfins install ppf 5697J05A ARCHMGR (nomemo nolink
- Installing from an envelope

```
• Access the product code
link maint 500 500 rr
acc 500 c
```

• Load the product code to disk and install vmfins install ppf 5697J05A ARCHMGR (nomemo nolink env <envfilename>

| - |   | _ |
|---|---|---|
| _ |   |   |
|   |   |   |
|   |   |   |
|   |   |   |
|   | _ |   |
|   |   |   |

# Initial VMSES/E Install (continued)

- Review for errors
  - vmfview install
- Update Build Status Table
  - vmfins build ppf 5697J05A ARCHMGR (serviced nolink
- Review for errors
  - vmfview install

| _ | <br>_ |
|---|-------|
| - |       |
|   |       |
|   |       |
| _ |       |
|   |       |

# Initial VMSES/E Install (continued)

Copy code from installation/test disk to production disk

```
acc 491 e
acc 591 f
vmfcopy * * e = = f (prodid 5697J05A%ARCHMGR olddate replace
acc 492 e
acc 592 f
vmfcopy * * e = = f (prodid 5697J05A%ARCHMGR olddate replace
```

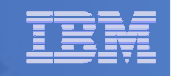

### Initial VMSES/E Install (continued)

- Copy user code from installation disk to Y disk (MAINT 19E) <u>strongly</u> suggested to simplify access to code
- Logon to MAINT link 5697j05a 492 492 rr acc 492 e acc 19e f
  vmfcopy \* \* e = = f2 (prodid 5697J05A\*ARCHMGR olddate replace
  Copy help files from installation disk to system HELP disk (MAINT 19D) link 5697j05a 49d 49d rr acc 49d e acc 19d f
  vmfcopy \* helpaamv e = = f2 (prodid 5697J05A\*ARCHMGR olddate replace

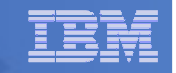

### Where Code is Installed for Configuration and Testing

| Disk on<br>5697J05A    | Description                                            |
|------------------------|--------------------------------------------------------|
| 2C2                    | Sample files                                           |
| 491, 591               | Service machine executables for<br>–AMVARKIV, AMVWRKnn |
| 492, 592, MAINT<br>19E | End user and administrator executables                 |
| 198                    | Configuration files                                    |
| 49D,<br>MAINT 19D      | Help files                                             |

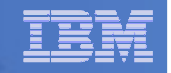

# VMSES/E Installation is Complete

- All code is installed from tape or envelope
- Standard install commands used by most z/VM products
- This was the easy part

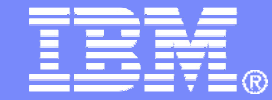

**IBM Software** 

# Install All Available Service

© 2012 IBM Corporation

#### | IBM Software

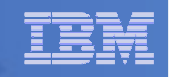

# Install All Available PTFs (COR Service)

- Order/obtain all PTFs available for Archive Manager V1.1
- Place them on MAINT 500 disk
- From MAINT

```
ACC 500 C
```

- If each PTF is in tersed format (from IBMLINK), issue:

DETERSE <fn> <ft> C <fn> SERVLINK C

- If each PTF is in VMARC format, issue:

VMARC UNPK <fn> <ft> C <fn> SERVLINK C

#### Follow instructions in Chapter 7 of the Program Directory to install each PTF

- In 7.2, suggest following steps in Appendix B for installation of all initial service, in case of errors
  - SERVICE EXEC can be used in future when installing just 1 PTF
- **<u>Do not</u>** reload CMS saved system or help segments. We'll do this later.

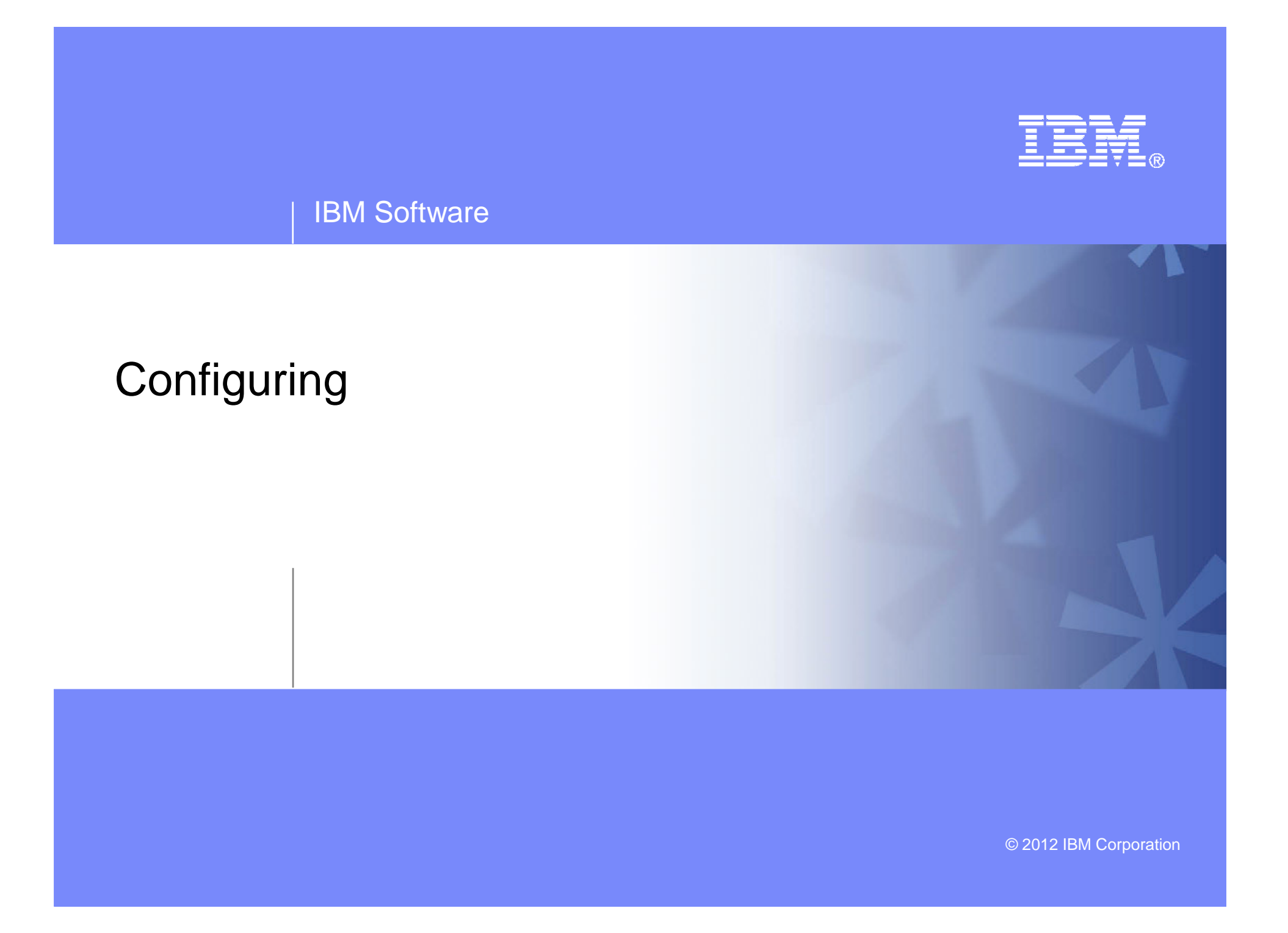

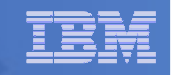

### Verify System Access Privileges for Archive Servers

| User ID  | Privileges Required and Recommended                                                                                                    |
|----------|----------------------------------------------------------------------------------------------------|
| AMVARKIV | <ul> <li>OPTION LNKNOPAS (or equivalent, such as RACF OPERATIONS)</li> <li>Privilege Class G</li> <li>Privilege Class B (for CP MSGNOH)</li> </ul>                                                                             |
| AMVARKIV | <ul> <li>OPTION LNKNOPAS (or equivalent, such as RACF OPERATIONS)</li> <li>Privilege Class G</li> <li>Privilege Class A (for CP FORCE)</li> <li>Privilege Class B (CP MSGNOH)</li> <li>Privilege Class D (CP PURGE)</li> </ul> |
| AMVWKRnn | <ul> <li>OPTION LNKNOPAS (or equivalent, such as RACF OPERATIONS)</li> <li>Privilege Class G</li> <li>Privilege Class B (CP MSGNOH)</li> </ul>                                                                                 |

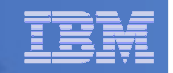

# Create PROFILE EXECs for New User IDs

# PROFILE EXEC for AMVADMIN

- From 5697J05A
  - link amvadmin 191 291 mr
  - acc 291 z
  - xedit profile exec z
- Add the following to the PROFILE EXEC
   /\*\*/
   `CP\_SET\_PF11\_RETRIEVE FORWARD'
   `CP\_SET\_PF12\_RETRIEVE'
  - 'ACC 198 B'
- Save and exit
  - file
  - rel z (det

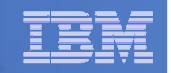

# Create PROFILE EXECs for New User IDs

#### PROFILE EXEC for AMVARKIV

#### - From 5697J05A

```
link amvarkiv 191 292 mr
```

acc 292 z

acc 2c2 e

```
copy arkprof sampexec e profile exec z
```

```
xedit profile exec z
```

• Take out /\* and \*/ before and after section for MINIDISK-based installations

```
- This activates these statements:
Config_Files = '198'
SVM_RunTime = '591'
```

#### • Take out /\* and \*/ before and after section for work area in SFS

```
- Change
Work_Area = 'VMSYS:'USERID()'.WORKAREA'
to
Work_Area = 'BKRSFS:'USERID()'.WORKAREA'
```

• Delete the following line (we put it in the directory entry instead) 'CP LINK MAINT 193 993 RR'

```
file
rel z (det
```

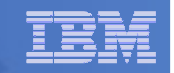

# Create PROFILE EXECs for New User IDs

#### PROFILE EXEC for each AMVWRKnn

- From 5697J05A

```
link amvwrk01 191 292 mr
```

acc 292 z

acc 2c2 e

```
copy wrkprof sampexec e profile exec z
```

```
xedit profile exec z
```

• Take out /\* and \*/ before and after section for MINIDISK-based installations

```
- This activates these statements:
Config_Files = '198'
SVM_RunTime = '591'
```

#### • Take out /\* and \*/ before and after section for work area in SFS

```
- Change
Work_Area = 'VMSYS:'USERID()'.WORKAREA'
to
Work_Area = 'BKRSFS:'USERID()'.WORKAREA'
```

• Delete the following line (we put it in the directory entry instead) 'CP LINK MAINT 193 993 RR'

```
file
rel z (det
```

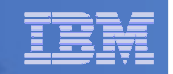

# **Define Special Users to Archive Manager**

#### From 5697J05A

access 198 z access 2c2 e

copy amvusers namesamp e = names z

xedit amvusers names z

- Authorize additional users as Administrators:
  - Others as required by your site
    - MAINT
    - Operations Manager servers (OPMGRM1, OPMGRS1 through OPMGRS4) if you plan to have Operations Manager submitting backup jobs as part of automation
  - If you are archiving to tape
    - Add workers AMVWRK02 AMVWRK03 AMVWRK04
  - If you are not archiving to tape
    - Remove AMVWRK01. Make sure you don't delete the tags, just delete the AMVWRK01 text
- File to save changes and exit

#### Copy AMVUSERS NAMES to a shared disk for user and server access

- E.g. from MAINT, copy to MAINT 19E (Y disk); or from 5697J05A, copy to 5697J05A 592
  - Note: If you copy to MAINT 19E, copy as filemode number 2.

<u>Do not</u> reload the CMS saved system. (We'll be putting other things on MAINT 19E so we'll reload CMS saved system later.)

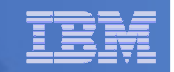

### Update the Configuration File: AMVSYSTM CONFIG ...

### From 5697J05A

access 198 z

access 2c2 e

copy amvsystm confsamp e = config z

xedit amvsystm config z

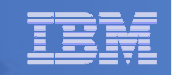

### ... Update the Configuration File: AMVSYSTM CONFIG

### Choose local options for

Local\_SVM\_Contact = System Administrator - sysadmin@some.corp.com

- Contact name displayed on service machines
- Not used for automated e-mails or messages

#### Archive\_Minidisk\_Via = DEFMDISK

• Change this value to LINK

#### CatalogPool = AMVPOOL

Change this value to BKRSFS

# If you are not using Tape Manager to manage tapes and tape mounts

- File and exit

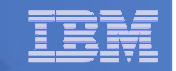

### ... Update the Configuration File: AMVSYSTM CONFIG

If you are using Tape Manager to manage tapes and tape mounts:

#### Tape\_Handled\_Via\_EUM = No

- Change this value to Yes
- File and exit
- From a user ID authorized as a Tape Manager administrator
  - Create a Tape Manager tape pool for Archive Manager TAPCMD POOLDEF AMVADMIN AMVPOOL MEDIA media RETNMAX days FREEPOOL SYS
    - Where media matches a media type from the Define\_Media statement in the Tape Manager configuration file
    - Where *days* indicates the maximum number of days in the retention period
  - Give AMVARKIV access to the tape pool TAPCMD POOLACC AMVADMIN AMVPOOL USER AMVARKIV TAPE

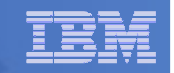

# Make the Configuration File Available

### Copy AMVSYSTM CONFIG to a shared disk

- From MAINT, copy from 5697J05A 198 to MAINT 19E (Y disk) or
- From 5697J05A, copy to 5697J05A 592
- Note: If you copy to MAINT 19E, copy as filemode number 2. <u>Do not</u> reload the CMS saved system. (We'll be putting other things on MAINT 19E so we'll reload CMS saved system later.)

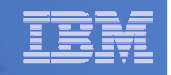

# Reload CMS Saved System if Needed

- If you added code or files to MAINT 19E disk (during installation, service, and/or configuration)
  - Verify the filemode number is 2 for each file
    - Already done for any Archive Manager code copied during installation and service
    - Need to verify this for any configuration files you put on MAINT 19E
  - Rebuild CMS saved system
    - From MAINT

```
acc 193 m
sampnss cms
ipl 190 clear parm savesys cms
<hit ENTER>
```

If you added help files to MAINT 19D disk (during installation and/or service)

- Rebuild CMS HELP logical saved segment (from files on MAINT 19D) vmfbld ppf segbld esasegs segblist helpseg (all

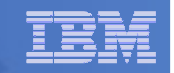

### Update the Configuration File: AMVSRVR CONFIG ...

### From 5697J05A

access 198 z

access 2c2 e

copy amvsrvr confsamp e = config z

copy allusers grouplst e = = z

copy allusers roster e = z

xedit amvsrvr config z

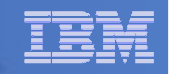

### ... Update the Configuration File: AMVSRVR CONFIG

### Choose local options for

\* Staging\_Area = VMSYS:AMVARKIV.STAGINGAREA

- Uncomment this line by removing the \*
- Change VMSYS: to BKRSFS:

\* BETA \* GAMMA

> Replace the above lines with a line called ADMINS (a group of administrators we'll define later)

#### Define\_Class TAPE1 TAPE SIMPLEX 1 365 365 SCRATCH ALLUSERS SCRATCH Y Y Y Y N N

- Define the default storage class that archives files to tape and is available for all users
  - Change the following
    - > Change the name of this storage class from TAPE1 to DEFAULT
    - > Change Y Y Y Y N N to Y Y N N Y N N

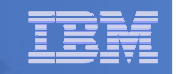

### ... Update the Configuration File: AMVSRVR CONFIG

#### Define\_Class DEFAULT EDF SIMPLEX 1 365 365 E00 ALLUSERS - Y Y Y N N N

- Define a storage class that archives files to disk and is only available to administrators
  - Change the following
    - Change the name from DEFAULT to ADMDISK
    - Change E00 to BKRSFS:AMVARKIV.ADMINAREA
    - Change ALLUSERS to ADMINS
    - Change Y Y Y Y N N N to Y Y N N Y N N
- Define a storage class that archives files to disk and is available to all users
  - Duplicate the new ADMDISK entry
  - Change the name from ADMDISK to USERDISK
  - Change BKRSFS:AMVARKIV.ADMINAREA to BKRSFS:AMVARKIV.USERAREA
  - Change ADMINS to ALLUSERS
  - Change Y Y Y Y N N N to N Y N N N N N

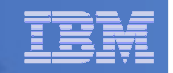

### ... Update the Configuration File: AMVSRVR CONFIG

### Delete the following entries

- Define\_Class CUSTOM
- Define\_Class TAPE2
- Define\_Class SFSSIMPL
- Define\_Class SFSDUPL
- Save and exit

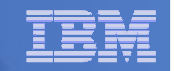

# **Create Groups and Rosters**

From 5697J05A, create the ADMINS group

access 198 z

xedit admins grouplst z

- Add the following record to the file (each record points to a roster file) ADMINS
- Save and exit
- Create the ADMINS roster

xedit admins roster z

Add the following records to the file

MAINT

42

AMVADMIN <others>

Save and exit

Any additional users that you want to be able to archive files to the ADMDISK storage class

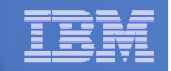

# **Configuration is Complete**

Now let's see if it actually works!

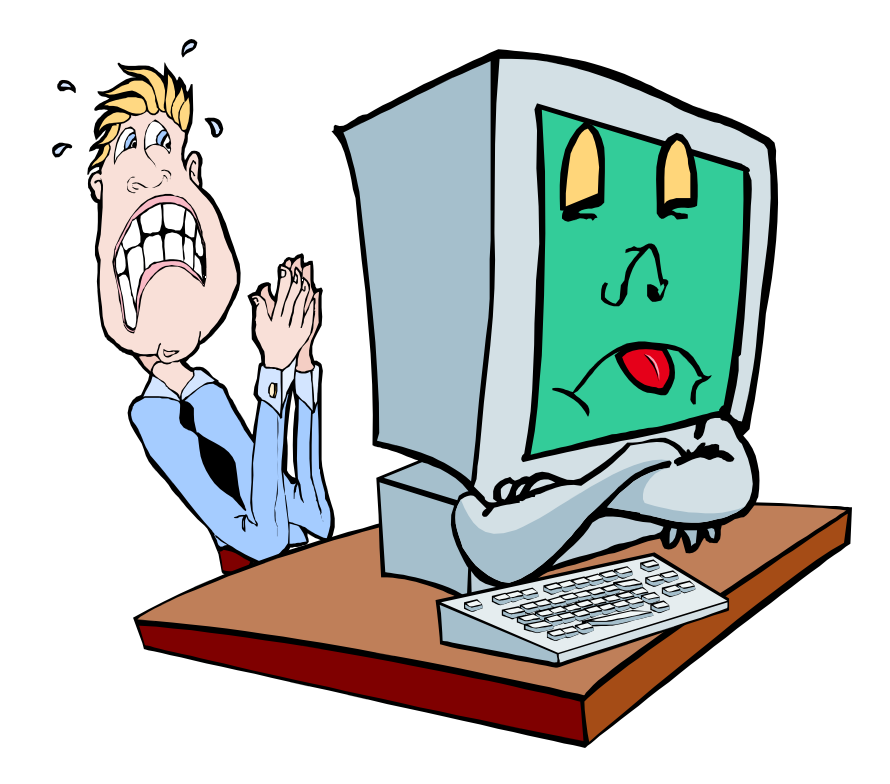

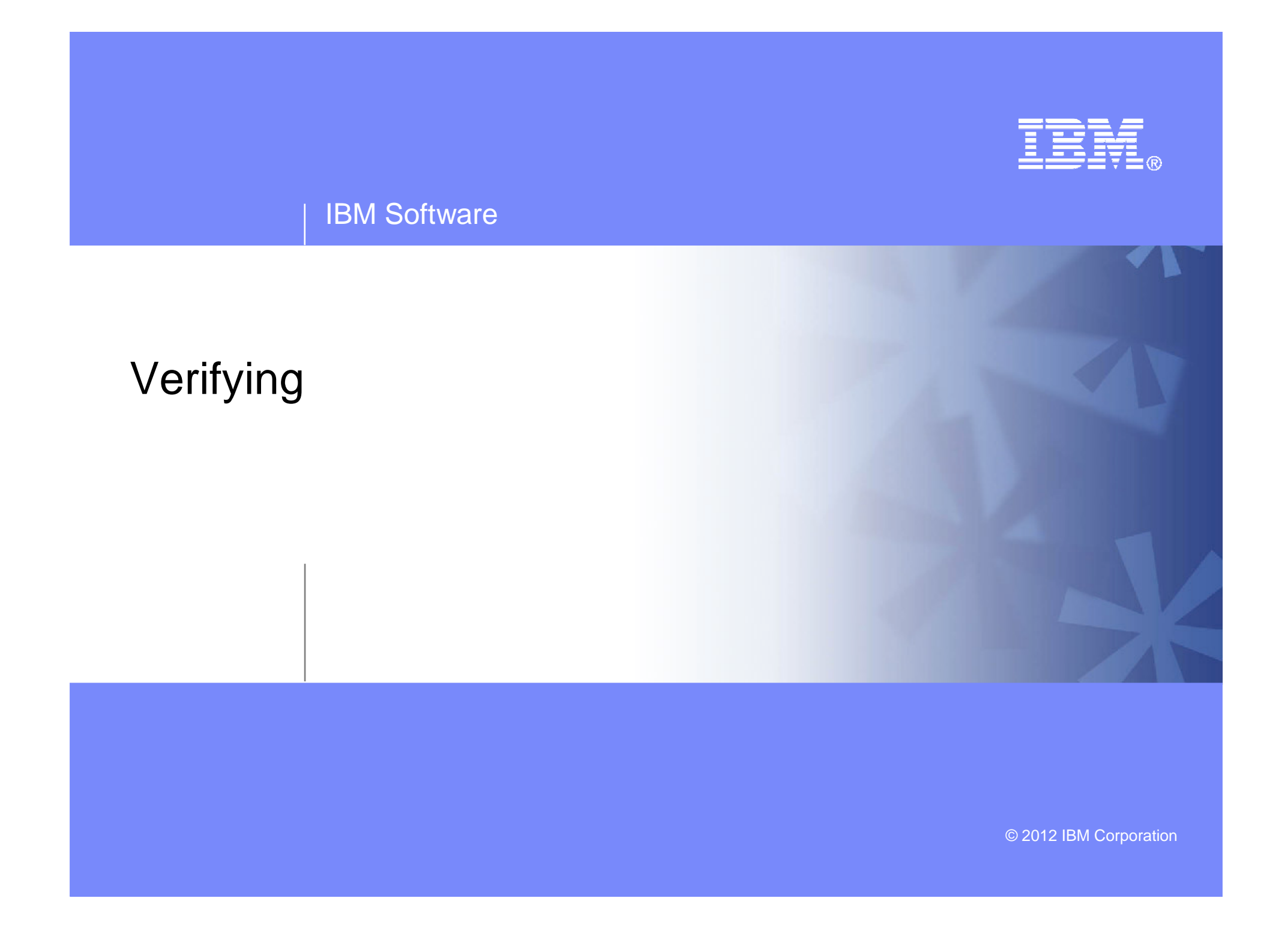

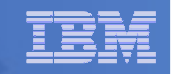

# Start Archive Manager Service Machine

- Assume SFS server (BKRSVSFS) is already running
- Start required Archive Manager server
  - If Operations Manager is installed
    - From MAINT, issue cp xautolog amvarkiv
    - Verify server is up and running
      - From any authorized user in Operations Manager gomcmd opmgrm1 viewcon user(amvarkiv)
  - If Operations Manager is not installed
    - Logon to AMVARKIV and watch the console for successful startup or errors
  - Correct errors and restart AMVARKIV until it starts successfully
  - Repeat for each AMVWRKnn user ID
    - Start these to verify startup works. In daily operations, AMVARKIV will start workers as needed

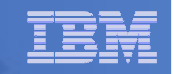

# Define Default Quota and Issue Archive Request

- Define a system-wide default quota per user to 20 cyls (3600 4Kblocks)
  - From AMVADMIN, issue
    - smsg amvarkiv set quota default 3600

#### Issue an archive request using the ADMDISK storage class

- From AMVADMIN, issue

archive profile exec a (class admdisk

#### Issue an archive request using the USERDISK storage class

- From any user ID, issue archive profile exec a (class userdisk

#### Issue an archive request using the DEFAULT storage class

- Make sure Tape Manager for z/VM is up and running
- From any user ID, issue archive profile exec a

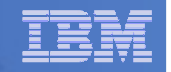

# Archive Manager is Up and Running

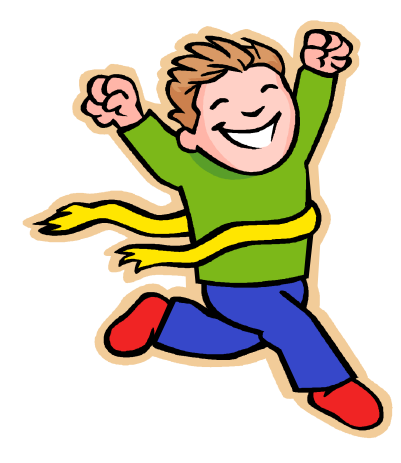

- Major task is SFS setup
  - Especially if you aren't familiar with SFS
  - Easier if you already have an SFS server for Backup and Restore Manager
- VMSES/E install is straightforward
- Configuration is quick for initial testing
  - Use the defaults for most things
  - Give all options some thought before production use
- Use your in-house procedures to move it to production

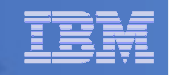

# **References and More Information**

### Archive Manager for z/VM Web site

- http://www.ibm.com/software/stormgmt/zvm/archive
  - Publications
  - Pre-requisites
  - Announcements
  - Support
- e-mail: Tracy Dean, tld1@us.ibm.com

### Publications

- CMS File Pool Planning, Administration, and Operation (SC24-6074)
- Directory Maintenance Facility Commands Reference (SC24-6133)
- Archive Manager for z/VM Program Directory (GI10-8661)
- Archive Manager for z/VM Administration Guide (SC18-9345)
- Archive Manager for z/VM User Guide (SC18-9348)